Жалпы қадамдардағы нұсқауларға сәйкес **1-ші - 3-қадамдарды** орындаңыз.

1-ҚАДАМ. Қосу.

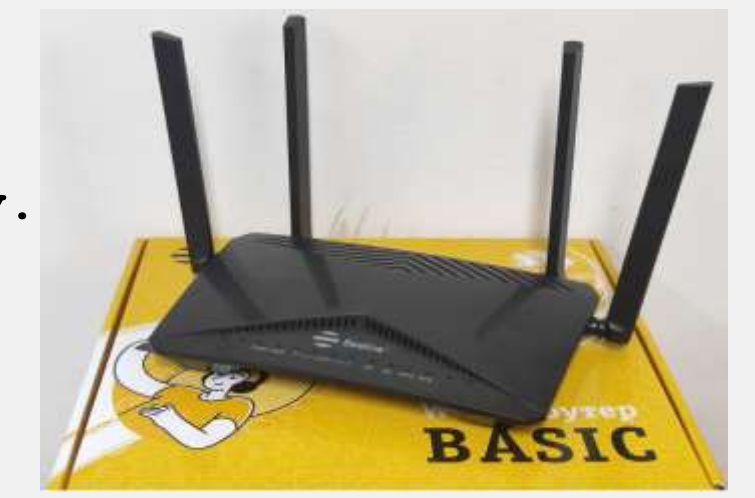

- 1. Құрылғыларды қосуға арналған LAN-ұяшық.
- 2. WAN ұяшық.
- 3. Энергиямен жабдықтау 220 V

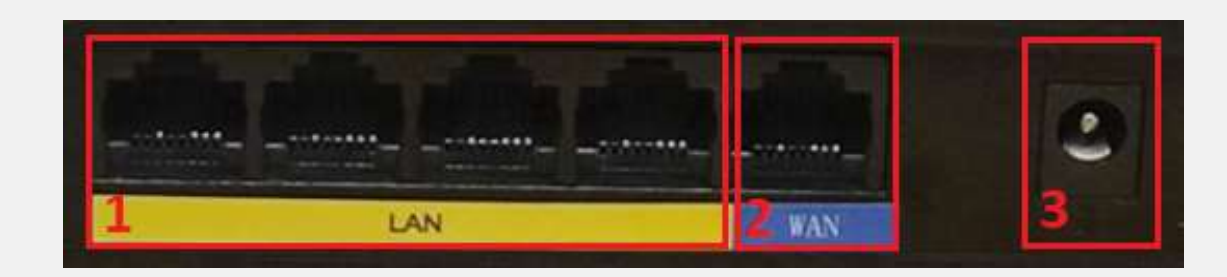

#### ҚАДАМ 2. Микробағдарлама.

Жұмысты бастау үшін beeline.kz ресми сайтынан құрылғыңыздың аппараттық нұсқасы үшін роутерге арналған микробағдарлама файлын жүктеп алу керек.

### ҚАДАМ 2.1. F10-D роутерінің аппараттық нұсқасын қалай білуге болады?

- Браузерді, мүмкін болса Google chrome браузерін ашыңыз.
- Мекенжай жолында келесіні жазыңыз http://192.168.1.1 (бағыттауыштың өздігінен берілген ІР-мекенжайы).
- Содан кейін роутер интерфейсіне кіру үшін пайдаланушы аты мен құпия сөзді : (admin) және **Login** түймесін басыңыз

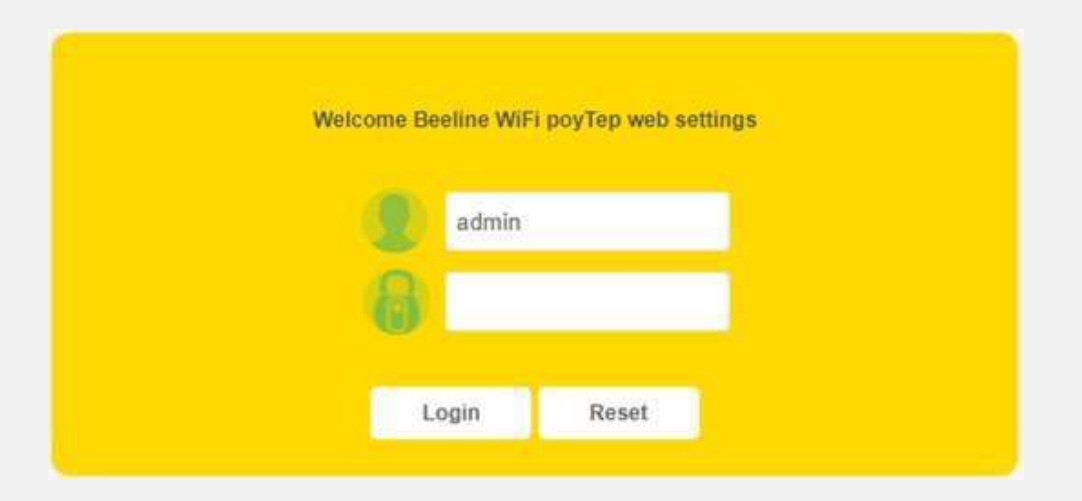

F10-D роутерінің аппараттық нұсқасын қалай білуге болады? (жалғасы)

- Status кіріктірмесіне кіріңіз, содан кейін Basic Information-ге өтіңіз.
- Микробағдарлама нұсқасы жолындағы **Firmware Version** нұсқасына назар аударыңыз:
- ✓ F10DVN болса F10DVN микробағдарламасын орнату керек;
- ✓ F10DVG болса F10DVG микробағдарламасын орнату қажет.

| -                                                                           | WI-FI poytep BASIC AC1200<br>модель F10-D        |                                                                                                    |          |             |            |      |  |  |  |
|-----------------------------------------------------------------------------|--------------------------------------------------|----------------------------------------------------------------------------------------------------|----------|-------------|------------|------|--|--|--|
| Beeline <sup>-</sup>                                                        | Status                                           | Network                                                                                            | Firewall | Application | Management | Help |  |  |  |
| - Device Information<br>Network topology<br>Basic Information<br>Statistics | Basic In<br>This page<br>System                  | Basic Information This page shows the current status and some basic settings of the device. System |          |             |            |      |  |  |  |
|                                                                             | Uptime 13day 5h:46m:13s                          |                                                                                                    |          |             |            |      |  |  |  |
|                                                                             | Firmware Version F10DVN 14B Jan 14 2023 15:05:43 |                                                                                                    |          |             |            |      |  |  |  |
|                                                                             | Build Time Sat Jan 14 15:10:01 CST 2023          |                                                                                                    |          |             |            |      |  |  |  |

#### ҚАДАМ 2. Микробағдарлама (жалғасы).

ҚАДАМ 2.2.

- Құрылғының аппараттық нұсқасын анықтап, қажетті микробағдарлама файлын жүктеп алғаннан кейін интерфейстің жоғарғы панелінде Management элементін таңдаңыз және төменде ашылатын Device Management терезесінде Upgrade Firmware кіріктірмесін таңдаңыз.
- Содан кейін сіз роутердің микробағдарлама бетіне өтесіз.

| -                    | WI-FI роутер BASIC AC1200<br>модель F10-D                                                                                                    |              |               |                |            |      |               |                  |
|----------------------|----------------------------------------------------------------------------------------------------|--------------|---------------|----------------|------------|------|---------------|------------------|
| Beeline*             | Status                                                                                                    | Network      | Firewall      | Application    | Management | Help | 💭<br>Diagnosi | is Logout Reboot |
| + User Management    | Upgrade Firmware<br>This page allows you to upgrade the Access Point firmware to the latest version. Please note, do not power off the device during the |              |               |                |            |      |               |                  |
| - Device Management  | upload as it may crash the system.                                                                                                    |              |               |                |            |      |               |                  |
| Save/Reload Settings | Firmware Version: F10DVN.14B.Jan 14 2023.15:05:43                                                                                                    |              |               |                |            |      |               |                  |
| Upgrade Firmware     |                                                                                                    | Select File: | Выберите файл | Файл не выбран | ł          |      |               |                  |
| + Log                | Upload                                                                                                    | d Rese       | t             |                |            |      |               |                  |

| -                    | WI-FI роутер BASIC AC1200<br>модель F10-D                                                                                            |              |               |                |            |      |              |                        |          |
|----------------------|----------------------------------------------------------------------------------------------------|--------------|---------------|----------------|------------|------|--------------|------------------------|----------|
| Beeline <sup>~</sup> | Status                                                                                                    | Network      | Firewall      | Application    | Management | Help | Ç)<br>Diagno | <b>ۍ</b><br>sis Logout | : Reboot |
|                      | Upgrade                                                                                                    | • Firmware   |               |                |            |      |              |                        |          |
| + User Management    | This page allows you to upgrade the Access Point firmware to the latest version. Please note, do not power off the device during the |              |               |                |            |      |              |                        |          |
| - Device Management  | upload as it may crash the system.                                                                                                   |              |               |                |            |      |              |                        |          |
| Save/Reload Settings | Firmware Version: F10DVN.14B. Jan 14 2023.15:05:43                                                                                   |              |               |                |            |      |              |                        |          |
| Upgrade Firmware     |                                                                                                    | Select File: | Выберите файл | Файл не выбран | ł          |      |              |                        |          |
| + Log                | Upload                                                                                                    | d Rese       | et            |                |            |      |              |                        |          |

## ҚАДАМ З. Микробағдарламаны орнату:

- Выберите файл түймесін басу арқылы бұрын жүктелген микробағдарлама файлын таңдаңыз.
- Файлды таңдағаннан кейін **Upload** түймесін басыңыз.

Содан кейін микробағдарламаны жаңарту процесі басталады.

#### ҚАДАМ 3. Микробағдарламаны орнату (жалғасы):

### Маңызды!

- Микробағдарламаны жаңарту кезінде роутердегі индикаторлар өшуі, жыпылықтауы, микробағдарлама аяқталмай тұрып Интернет өшуі мүмкін бұл қалыпты жағдай.
- Жыпылықтау процесі 2 минуттан 10 минутқа дейін созылуы мүмкін.
- Роутер жыпылықтау процесін қайтадан бастайды және 2-10 минуттан кейін сынақтардан өткен және зауыттық микробағдарламаға қарағанда тұрақтырақ болып шыққан жаңартылған микробағдарламаны іске қосады.

### 4-ҚАДАМ. Роутерді қалпына келтіру

**Назар аударыныз!** Бұл әрекет міндетті емес және роутердің бастапқы конфигурациясымен жұмыс істесеңіз ғана орындалуы мүмкін.

- Роутердегі микробағдарламаны жаңартқаннан кейін толық қалпына келтіру керек (Restore Default).
- Толық қалпына келтіру аяқталған соң роутерді <u>beeline.kz</u> веб-сайтындағы нұсқауларға сәйкес баптаңыз (Қосу және баптау – Wi-Fi-роутерді қолдан қалай баптау керек?)
- Роутердің бастапқы конфигурациясында бұрын жұмыс істемесеңіз немесе микробағдарламаны жаңартқаннан кейін Интернетке қосылу мүмкіндігін қалпына келтірмеген болсаңыз, Байланыс орталығына қоңырау шалыңыз (<u>beeline.kz</u> – Біздің контактілер).